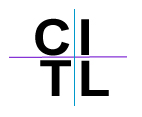

## How do I enter, delete, or exempt grades

1. To enter grades in the new Grade Center double click on a cell and enter the grade. Use the arrow keys to navigate through the cells or enter grade to move down one cell in the column.

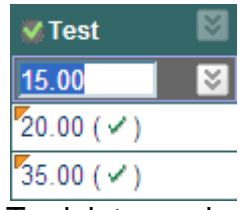

- 2. To delete grades double click on a cell and hit the **Delete** or backspace keys on your keyboard.
- 3. To exempt a grade click on the 🖾 icon for a **specific cell** and choose the Exempt Grade option.

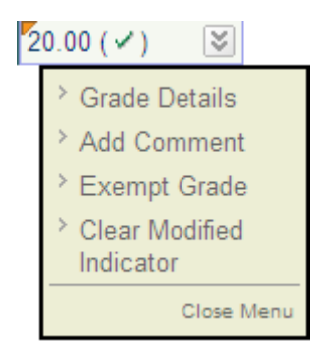